DRDP ONLINE LOCKING RATINGS

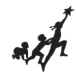

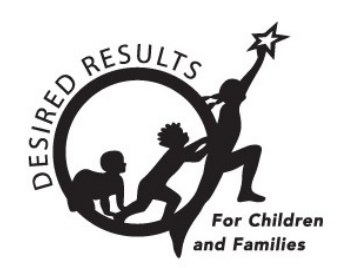

# Instructions: Locking Ratings in DRDP Online

## **Table of Contents**

| Introduction                      | 2 |
|-----------------------------------|---|
| Instructions                      | 2 |
| Lock Role                         | 2 |
| Locking Ratings                   | 2 |
| Helpful Resources for DRDP Online | 5 |

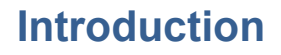

The purpose of this document is to provide instruction for agency administrators, site administrators, and teachers of record on locking classroom and individual child ratings.

### Instructions

#### Lock Role

Users with the agency administrator, site administrator, or teacher of record role may lock ratings.

## **Locking Ratings**

Ratings are locked under Input Rating. A user with the teacher of record role can lock ratings for children in the class or classes to which they are assigned. A site or agency administrator can lock ratings for each class within the site/agency without adding themselves directly to the class; the user must be assigned to the site.

1. From the left nav, select Input Rating.

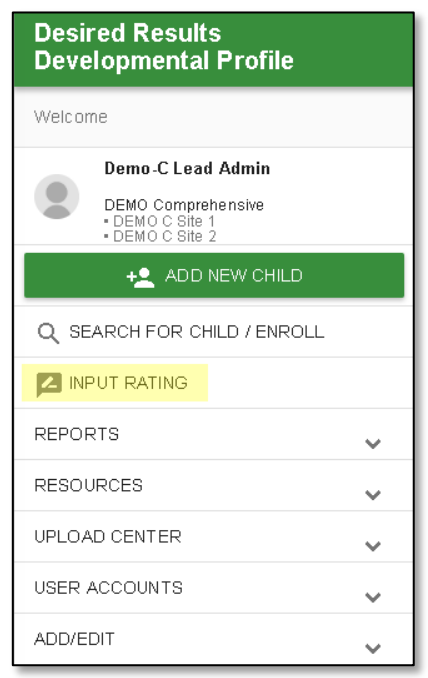

2. Under **Rating Period**, select the period for which you'd like to lock ratings.

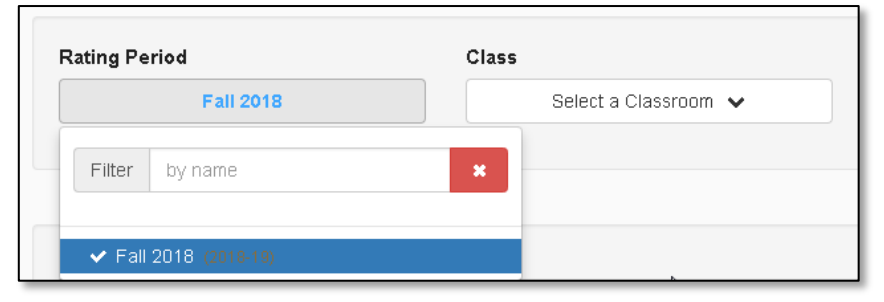

Note: The current rating period will be selected by default.

#### DRDP ONLINE LOCKING RATINGS

3. Under **Class**, select the class for which you would like to lock ratings.

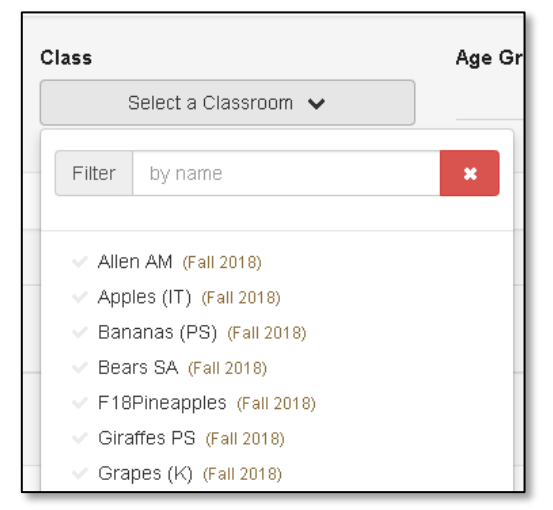

4. Under Age Group/Instrument, select the instrument view for the class.

| Ano Group Unctrumont |         |
|----------------------|---------|
| lpfant Toddler<br>신끼 |         |
| Preschool            |         |
| Kindergarten         |         |
| School Age           |         |
|                      | reauter |

5. Once you've chosen an instrument, select **Search**.

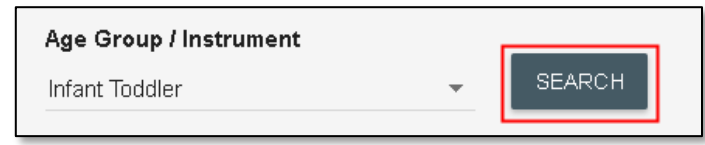

**Note**: All three options - rating period, class, and age group/instrument - must be selected to search.

6. If all children's ratings are complete the class ratings can be locked for all children by selecting the **LOCK** button.

| ting Period | Class             | Age Group / Instrument |   |        |  |
|-------------|-------------------|------------------------|---|--------|--|
| Fall 2018   | Afternoon 2018 pm | Infant Toddler         | - | SEARCH |  |
|             |                   |                        |   |        |  |
|             |                   |                        |   |        |  |

| Einet Manue                                                             | Last Namo                                          | 01.11.110 |                 | Devel      | opmental Do | mains      |                                                           | Rating Completion                                                            | -              | <b>C</b> 14  |
|-------------------------------------------------------------------------|----------------------------------------------------|-----------|-----------------|------------|-------------|------------|-----------------------------------------------------------|------------------------------------------------------------------------------|----------------|--------------|
| First Name                                                              | Last Name                                          | Child ID  | ATL-REG         | SED        | LLD         | COG        | PD-HLTH                                                   | / Locking Status                                                             | Teacher        | Site         |
| Elijah                                                                  | Wall                                               | 603299    | <u>5/5</u>      | <u>5/5</u> | <u>5/5</u>  | <u>6/6</u> | <u>8/8</u>                                                | 29/29 (100.00%) 🗬                                                            | Teacher Apples | DEMO C Site  |
| Kailee                                                                  | Ball                                               | 603300    | <u>5/5</u>      | <u>5/5</u> | <u>5/5</u>  | <u>6/6</u> | <u>8/8</u>                                                | 29/29 (100.00%) 🔒                                                            | Teacher Apples | DEMO C Site  |
|                                                                         |                                                    |           |                 | E / E      | E IE        | 4/0        | 4/0                                                       | 22/20 (70 2104)                                                              | Teacher Annles | DEMO C Site  |
| Joram<br>Dnce all I                                                     | call<br>ratings ar                                 | e comp    | lete and        | saved, 1   | the LO      | CK butte   | on can b                                                  | be selected to                                                               | lock the ind   | ividual reco |
| Joram<br>Dnce all I                                                     | Call<br>ratings ar                                 | e comp    | 5/5<br>lete and | saved, 1   | the LO      | CK butte   | On can b                                                  | De selected to                                                               | lock the ind   | ividual reco |
| Joram<br>Dnce all I<br>Child: Elijah \<br>Class: Apples                 | Call<br>Catings ar                                 | e comp    | lete and        | saved, 1   | the LO      | CK butte   | On can k<br>ict/Agency: D                                 | DE Selected to<br>DEMO Comprehensive<br>EMO C Site 1                         | lock the ind   | ividual reco |
| Joram<br>Dnce all I<br>Child: Elijah V<br>Class: Apples<br>Teacher: Tea | Call<br>Catings are<br>Vall<br>(IT)<br>cher Apples | e comp    | lete and        | saved, 1   | the LO      | CK butte   | DN CAN k<br>ict/Agency:<br>ol or Site: Df<br>Group Instru | De selected to<br>DEMO Comprehensive<br>EMO C Site 1<br>ment: Infant Toddler | lock the ind   | ividual reco |

Note: In the search results, children with unlocked, but complete ratings will show the green unlock symbol.

| Rating Completion<br>/ Locking Status | Teacher        | Site Status   |
|---------------------------------------|----------------|---------------|
| 29/29 (100.00%) 🗬                     | Teacher Apples | DEMO C Site 1 |
| 29/29 (100.00%) 🔒                     | Teacher Apples | DEMO C Site 1 |
| 23/29 (79.31%) 🛛 🔒                    | Teacher Apples | DEMO C Site 1 |
| 21/29 (72.41%) 🛛 🔒                    | Teacher Apples | DEMO C Site 1 |

A child with a completed and locked rating will show the green locked symbol.

| Rating Completion<br>/Locking Status | Teacher        | Site Status   |
|--------------------------------------|----------------|---------------|
| 29/29 (100.00%) 🔐                    | Teacher Apples | DEMO C Site 1 |
| 29/29 (100.00%) 🔒 🗖                  | Teacher Apples | DEMO C Site 1 |
| 23/29 (79.31%)                       | Teacher Apples | DEMO C Site 1 |
| 21/29 (72.41%) 🛛 🔒                   | Teacher Apples | DEMO C Site 1 |

Ratings that are not yet eligible to be locked because they are not yet complete will show a grayed-out lock symbol.

| Rating Complet<br>/ Locking Status | ion<br>5 | Teacher        | Site        | Status |
|------------------------------------|----------|----------------|-------------|--------|
| 29/29 (100.00%)                    | <b>•</b> | Teacher Apples | DEMO C Site | 1      |
| 29/29 (100.00%)                    |          | Teacher Apples | DEMO C Site | 1      |
| 23/29 (79.31%)                     |          | Teacher Apples | DEMO C Site | 1      |
| 21/29 (72.41%)                     |          | Teacher Apples | DEMO C Site | 1      |

 After selecting the LOCK button, a window will pop up asking if the current date is the date of assessment. Select YES if the current date is correct or NO to generate a calendar where you can select the assessment date.

**Note**: If an entire class is being locked at once, the date selected will be the date for every child in that class.

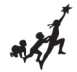

## Helpful Resources for DRDP Online

To access additional resources and instructions for DRDP Online, visit the <u>DRDP Online</u> section of the Desired Results website. You can also register for DRDP Online webinars from the <u>Training</u> section of the <u>Desired Results website</u>